## How to Submit a Dependency Override Appeal (Student Instructions)

A student who wants to submit a Dependency Override appeal must first contact the Student Financial Aid Services at 973-596-3479 or <u>finaid@njit.edu</u> and speak with an advisor. The advisor will open a tracking requirement that would allow the student to submit a dependency override appeal on the document portal.

• Students will log into the document portal and click on Manage Requests.

| Ê | Needs Action | Needs Action |    | ~ | 20 | 3~ | Manage Requests  |
|---|--------------|--------------|----|---|----|----|------------------|
| ~ | Verification |              |    |   |    |    | Pronage Requests |
| * | Appeals      | Verification | 0% |   |    |    |                  |

• Click on + for 2022-2023 or the relevant aid year.

| Manage Requests                                                                                                    |           |           |  |  |
|----------------------------------------------------------------------------------------------------|-----------|-----------|--|--|
| You can request to open an appeal or upload a specific document or close the request if you no onger wish to proceed. If you are unsure which award year to choose for a request, please confirm with your school. |           |           |  |  |
| Request Type                                                                                                    | 2022-2023 | 2021-2022 |  |  |
| Dependency Appeal                                                                                                    | +         | +         |  |  |

• Submit the appeal after carefully providing the details of your circumstances.

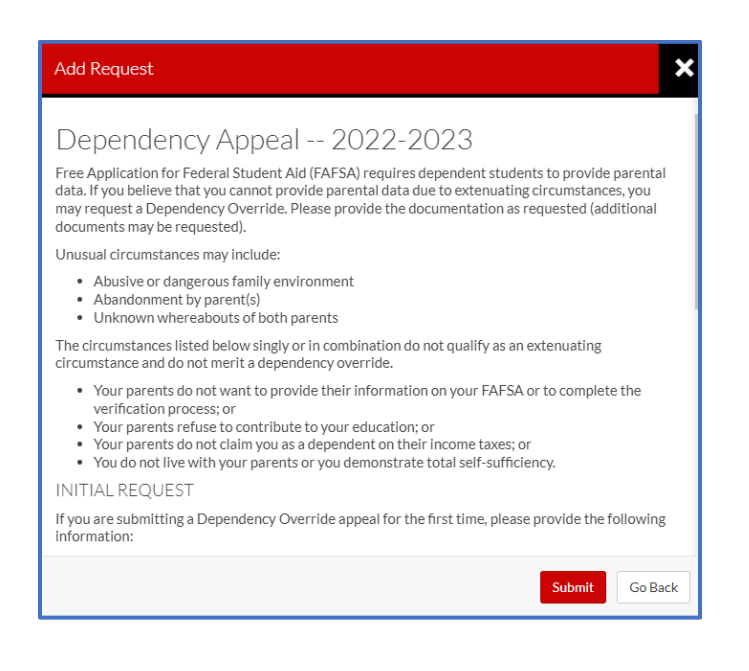

• Click on open Dependency Appeal under Needs Action.

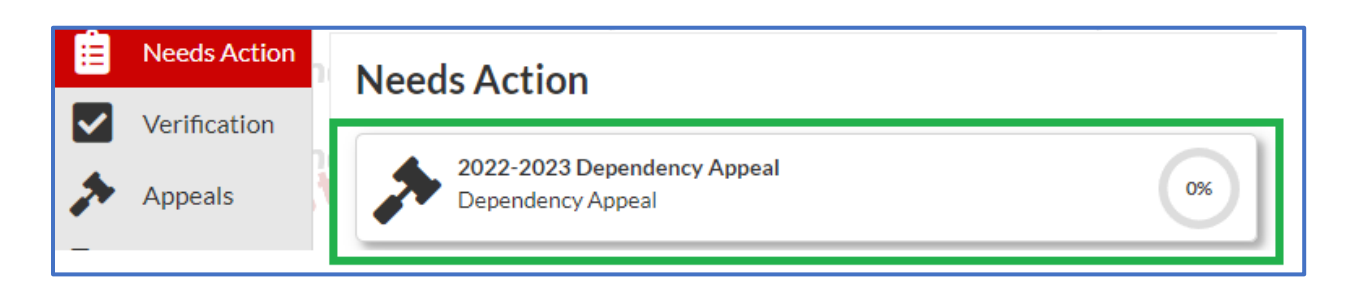

• Click on PJ Dependency Override Appeal and fill out the web appeal form.

| ≡ |              |                                                                                             |
|---|--------------|---------------------------------------------------------------------------------------------|
| Ê | Needs Action | Appeals > 2022 - 2023 Dependency Appeal                                                     |
| ✓ | Verification | 2022 - 2023 Dependency Appeal                                                               |
| > | Appeals      | Below is the list of items the Office of Financial Aid needs you to complete for the profes |
|   | Other Docs   |                                                                                             |
|   | Activity     | PJ Dependency Override Appeal                                                               |
|   | Contact Us   |                                                                                             |

| O PJ Dependency Override Appeal Web Form 😧 | 🗹 Fill Out |
|--------------------------------------------|------------|
|                                            |            |

• Upload supporting documents and Submit.

| 2022 - 2023 Dependency Appeal                                                                                                    |                 |                              |  |
|----------------------------------------------------------------------------------------------------|-----------------|------------------------------|--|
| Below is the list of items the Office of Financial Aid needs you to complete for the professional judgment appeal process. Click on any section to view the detailed list of requirements. |                 |                              |  |
| ✓ PJ Dependency Override Appeal                                                                                                    |                 |                              |  |
| To continue with your Professional Judgment (PJ) Dependency Override appeal you must complete the PJ Dependency Override Appeal web form.                                                  |                 |                              |  |
| Appeal Statement                                                                                                    |                 |                              |  |
| Appeal Status: Open                                                                                                    |                 |                              |  |
| PJ Dependency Override Appeal Web Form                                                                                                    |                 | <b>G</b> <sup>*</sup> FⅢ Out |  |
| Download                                                                                                    | Date Filled Out |                              |  |
| PJ Dependency Override Form.pdf                                                                                                    | 05/21/2022      |                              |  |
| O Upload Supporting Documentation 🚱                                                                                                    |                 | ↑ Upload                     |  |
|                                                                                                    |                 |                              |  |
|                                                                                                    |                 | Submit                       |  |